## 报告系统操作手册

# 1. 手机微信端操作

#### 1.1. 关注并进入

搜索"上海海事发布"公众号,并进行关注

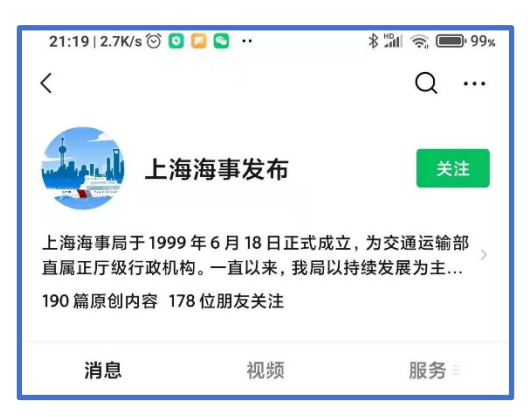

点击公众号中的"海事大厅"并选择其中的"污染物作业报告"

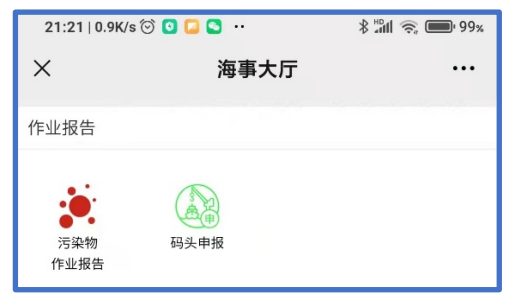

#### 1.2. 注册并绑定用户

| 用户设置                             |
|----------------------------------|
| 注册并绑定社会船舶<br>用于社会船舶用户(防污染作业船舶除外) |
| 注册并绑定防污染公司用户<br>用于防污染公司、码头用户、代理  |

使用本系统功能的用户分为2种:

第一种是一般的社会船舶为排放污染物,主动生成作业报告为目的使用用户。 第二种是为将社会船舶排放的污染物进行后续处理的防污染公司,他们可以进行污染物的接 收、中转、上岸等报告。可以使用这方面的用户包括防污染公司船舶、车辆、以及岸上公司。

### 1.2.1. 注册并绑定社会船舶

| 注册并绑定社会船舶                                         |
|---------------------------------------------------|
| 船舶名称                                              |
| 船舶名称                                              |
| 船舶识别号                                             |
| 船舶识别号                                             |
| MMSI                                              |
| 所在船舶MMSI                                          |
| 新造船                                               |
| ●否 ○是                                             |
|                                                   |
|                                                   |
|                                                   |
|                                                   |
|                                                   |
| コール 10 2 WE HE HE A A A A A A A A A A A A A A A A |

注册用户必须正确填写船舶信息,及当前注册人员的个人信息。

#### 注意:每个人员只能注册一艘船舶。

注册完成后界面大致下面左图,如果在操作中存在任何问题,请点击右上方的"问题反馈"功能,见下方右图:

| 创建问题反馈                          | 电话反馈                                                                 |
|---------------------------------|----------------------------------------------------------------------|
| 黄浦江内河船免费接收申请                    | 021-64343770 (闵行海事局)                                                 |
| 未完成申请                           | 021-65896474 (杨浦海事局)<br>021-65896474 (杨浦海事局)<br>021-66897017 (杨浦海事局) |
| 历史申请                            |                                                                      |
|                                 | 问卷反馈                                                                 |
| 污染物处置报告                         |                                                                      |
| 未完成报告                           | III 77 36 III                                                        |
| 历史报告                            |                                                                      |
|                                 |                                                                      |
| 用户设置                            | 111111                                                               |
| 注册并绑定社会船舶                       | He in the                                                            |
| 用于社会船舶用户(防污染作业船舶除外)             | ren 7 ibal I                                                         |
| 注册并绑定防污染公司用户<br>用于防污染公司、码头用户、代理 |                                                                      |

#### 1.2.2. 注册并绑定防污染公司用户

| 注册并绑定船舶    |
|------------|
| 真实姓名       |
| 联系人真实姓名    |
| 手机号        |
| 联系人手机号     |
| 所属公司       |
| 所属公司       |
| 移动验证码      |
| 公司提供的移动验证码 |
| 绑定类型       |
| 绑定船舶       |
| 绑定船舶       |
| 绑定船舶中文名称   |
| MMSI       |
| 所在船舶MMSI   |
| 保存         |

其中绑定类型中有如下选择,依据不同的类型,需要填写不同后续信息。

| 绑定类型      |   |
|-----------|---|
| 绑定船舶      | ~ |
| 绑定船舶      |   |
| 绑定车辆      |   |
| 不绑定任何运输工具 |   |

其中的移动验证码由对用公司通过 Web 端界面自行查询, 具体操作见后续 PC 端操作说明。 注册完成后界面大致如下:

| 创建       |
|----------|
| 污染物处置报告  |
| 未完成报告    |
| 历史报告     |
|          |
| 危防作业申请列表 |
| 未完成作业    |
| 历史作业     |

#### 1.3. 黄浦江内河船免费接收报告与现场作业操作

创建黄浦江内河船免费接收报告,等待防污染公司进行后续作业报告创建。 适用对象:社会船舶(内河船),在黄浦江进行污染物排放。

#### 1.3.1. 创建报告

点击主界面中的"创建"按钮,选择:黄浦江内河船免费接收报告,功能:

| 黄浦江内河船免费接收创建报告                         |
|----------------------------------------|
| 中文名:衡小洲专注船2                            |
| 可作业时间-开始                               |
| m                                      |
| 可作业时间-结束                               |
| <b>m</b>                               |
| 接收方式                                   |
|                                        |
| 被委托单位主键                                |
| ☆行水上绿色综合服务区                            |
| 作业地点                                   |
| 上海闵行波洋油趸2号泊位 选择                        |
| 现场联系电话                                 |
| 13381001005                            |
|                                        |
| 保存    返回                               |
| 请在创建基本信息后,继续添加污染物,污染物全部添加完毕后,<br>发布报告。 |

其中作业地点字段,需要通过输入关键词片段进行过滤,并选择需要的内容。 注意:报告初步创建完成后,需要继续添加污染物信息。信息入口在如下菜单(也可以在创 建报告后直接看到详细内容):

| 黄浦江内河船免费接收申请<br><u>未完成申请</u> 1 (点击这里<br>历史申请                                                                                                    | 黄浦江内河船免费接收申请列表 返回<br>衡水湖电泊船2 2 点击查看详情<br>报告状态:草稿<br>可作业时间-开始: 2021-6-30 08:30<br>作业地点:上海杨浦上海航道仓储公司码头<br>海重的位: 运运海重目 |
|----------------------------------------------------------------------------------------------------|----------------------------------------------------------------------------------------------------|
| 黄浦江内河船免费接收申请                                                                                                    | 内河免费接收污染物编辑                                                                                                    |
| 中文名:衡水湖电泊船2<br>英文名:HENG SHUI HU DIAN BO CHUAN 2<br>初始登记号:230716000002<br>新造船:否<br>可作业时间-开始:2021-06-30 08:30<br>可作业时间-结束:2021-06-30 10:00<br>作业地点:上海杨浦上海航道仓储公司码头<br>所属分支局:杨浦海事局<br>被委托单位:上海环生船舶服务有限公司<br>现场联系电话:13381944365<br>内河免费接收状态:草稿<br>微信创建人:李光辉<br>创建时间:2021-06-28 23:39 | 汚染物类型  选择    预计作业立方                                                                                                 |
| 申请在发布后,请在污染物处置报告中进行后续操作。                                                                                                    |                                                                                                    |
| 污染物信息 添加污染物 3 设置污染物                                                                                                    |                                                                                                    |

在所有污染物添加完毕后,需要点击上图中的"发布"按钮,完成报告的填写,然后等待接收 方进行任务匹配。

#### 1.3.2. 现场作业操作

在接收方完成接收后,作业报告的操作"黄浦江内河船免费接收报告"模块中,见下图:

| 黄浦江内河船免费接收报告                                                                                                    | 黄浦江内河船免费接收报告列表 返回                                                                               |
|----------------------------------------------------------------------------------------------------|-------------------------------------------------------------------------------------------------|
| 未完成报告 <b>——</b><br>历史报告                                                                                                    | 绿水青山108<br>报告状态:已发布<br>申请認給名:绿水青山108<br>可作业时间-开始:2021-8-30 12:15<br>接收方式:流动接收<br>作业地点:上海黄浦宁国路渡口 |
| 黄浦江内河船免费接收报告                                                                                                    | 委托方信息                                                                                           |
| 中文名:绿水青山108<br>英文名:LU SHUI QING SHAN 108<br>初始登记号:271213000648<br>新造船:否<br>可作业时间-开始:2021-08-30 12:15<br>可作业时间-结束:2021-08-30 18:15                                                        | 委托船舶:绿水青山108<br>委托方状态:已开始<br>开始时间: 2021-08-30 11:25<br>作业完成                                     |
| 接收方式: 流动接收<br>作业地点:上海黄浦宁国路渡口<br>所属分支局:黄浦海事局<br>被委托单位:上海东安水上污染防台中心有限公司<br>被委托单位电话: 021-68788930<br>现场联系电话: 13817350369<br>内河免费接收状态:已发布<br>微信创建人:<br>创建时间: 2021-08-30 11:12<br>作业报告 返回 回主页 |                                                                                                 |
| 清点击上方"作业报告"按钮进行后续操作。                                                                                                    |                                                                                                 |
| 污染物信息                                                                                                    |                                                                                                 |
| 污染物类型: 至11557%<br>预计作业立方: 20.00<br>接受状态: 已接受                                                                                                    |                                                                                                 |
| 生活污水                                                                                                    |                                                                                                 |
| 预计作业立方 20.000                                                                                                    |                                                                                                 |
| 扇余垃圾                                                                                                    |                                                                                                 |
| 预计作业立方 1.000                                                                                                    |                                                                                                 |
| 保存」返回                                                                                                    |                                                                                                 |

完成报告分为"作业报告"、"作业完成"2步,只有"作业完成"步骤需要双方在各自设备上进行确认数量,双方只有在数量一致时,才可以进行完成整个作业报告。

# 2.PC 端操作(接收单位)

登录网址: <u>https://www.sh.msa.gov.cn/CMIS/ThirdWeb</u> 用户名及初始密码由海事局进行分配

| 上海港船舶防污 | 染作业报告系统 |  |  |  |
|---------|---------|--|--|--|
|         | 用户名     |  |  |  |
|         | 密码      |  |  |  |
|         | 验证码     |  |  |  |
|         | 9960    |  |  |  |
| ₩ 登录    |         |  |  |  |

2.1. 黄浦江内河船免费接收报告与现场作业操作

#### 2.1.1. 匹配内河免费接收报告

| 上海港船舶防污染作业报告系统-公用端 |          |        |          |
|--------------------|----------|--------|----------|
| 被委托方作业申请 ▼         | 作业报告管理 🔻 | 基础内容管理 | ▼ 防污染作业协 |
| 个人工作台 ×            | 作业报告管理   |        |          |
| 内河免费排放管理           |          |        | -        |

在列表选择所需的免费接收报告,并选择查看功能,如下图:

| 委托方                    |                        |                        |                                   |
|------------------------|------------------------|------------------------|-----------------------------------|
| 中文名: 衡水湖电泊船2           | 初始登记号: 230716000002    | 船检登记号: 2011U0500082    | IMO:                              |
| 国籍: 中国                 | 船籍港:                   | 内河船标志: 是               | 船舶种类: 普通客船                        |
| 净吨位: 1.00              | 载重吨: 0.00              | 主机功率: 0.00             | 英文名: HENG SHUI HU DIAN BO CHUAN 2 |
| 经营人:                   | 新造船: 否                 | 航线类型                   | 现场联系电话:13381944365                |
| 被委托方及作业信息              |                        |                        |                                   |
| 可作业时间-开始21-06-30 08:30 | 可作业时间-结确21-06-30 10:00 | 单位:杨浦海事局               | 作业地点:上海杨浦上海航道仓储公司码头               |
| 单位创建人:                 |                        | 被委托单位:上海环生船舶服务有限公司     |                                   |
| 内河免费接收状发布              | 微信创建人:李光辉              | 创建时间: 2021-06-28 23:39 |                                   |
| 匹配生成防污染报告              |                        |                        |                                   |
| 创建内河免费接收 关闭            |                        |                        |                                   |
| 一一内河免费接收污染物管理          |                        |                        |                                   |
| 污染物类型                  | 预计作业立方                 | 接受                     | 状态                                |
| 1 厨余垃圾                 | 1.00                   | 等待                     | 接受                                |
| 2 生活污水                 | 20.00                  | 等待                     | 接受                                |
| 3 残油                   | 10.00                  | 等待                     | 接受                                |
| 10 🗸 🖌 4 第1 页共1页 🕨 🕅   | Ó                      |                        | 当前显示 1 - 3 条记录 共 3 条              |

点击"创建内河免费接收"按钮, 在出现的下拉框选择被委托船舶, 并填写作业拟作业时间后, 系统会自动创建"内河免费接收报告", 并将报告归于"作业报告管理"菜单下, 进行后续的业 务确认。

### 2.1.2. 现场作业操作

| 作业类型: 内河免费接收                       | 报告编号: WR2106300002 | 作业拟开始时间: 2021-07-01 22:56 | 作业申请:                      |
|------------------------------------|--------------------|---------------------------|----------------------------|
| 现场作业联系电话: 13381944365              | 作业地点类型:码头泊位        | 作业地点:上海杨浦上海航道仓储公司码多       | ŕ                          |
| 下载码: 879032                        | 联单号:               |                           |                            |
| 委托方                                |                    |                           |                            |
| 委托单位:                              | 中文名: 衡水湖电泊船2       | 初始登记号: 230716000002       | 船检登记号: 2011U0500082        |
| IMO:                               | 国籍: 中国             | 船籍港:                      | 内河船标志: 是                   |
| 船舶种类: 普通客船                         | 净吨位: 1             | 载重吨:0                     | 主机功率:0                     |
| 英文名: HENG SHUI HU DIAN BO CHU<br>2 | AN 经营人:            | 委托方状态: 已确报                | 委托方预报时间: 2021-06-30 08:30  |
| 委托方确报时间:                           | 委托方开始时间:           | 委托方完成时间:                  |                            |
| 被委托方                               |                    |                           |                            |
| 被委托单位: 上海环生船舶服务有限公司                | 被委托船舶:环生10         | 被委托方状态: 已确报               | 被委托方预报时间: 2021-06-30 22:56 |
| 被委托方确报时间:                          | 被委托方开始时间:          | 被委托方完成时间:                 | 创建时间: 2021-06-30 22:56     |
| ✔ 被委托方作业开始 📲 取消服告 📲 更换被委托船舶 关闭     |                    |                           |                            |
|                                    |                    |                           |                            |
| 污染物类型                              |                    | 被委托方作业立方                  |                            |
| 1 厨余垃圾                             |                    | 0.000                     |                            |
| 2 生活污水                             |                    | 0.000                     |                            |
| 4 4 第1 页共1页 ▶ 月 〇                  |                    |                           |                            |

其后,需要进行"作业开始"、"作业结束",其中"作业结束"步骤需要双方交替填写。操作工具可以采用 Web 版本,也可以采用"上海海事发布"公众号中的"污染物作业报告"模块进行操作。